# FedMall

# QUICK START GUIDE: CUSTOMER REGISTRATION

# What is FedMall? How do I access it?

FedMall is an e-commerce ordering system for Department of Defense (DoD), Federal, State, and authorized local Agencies to search for and acquire products from government reserves and commercial sources. Buyers will have access to tens of millions of individual items of supply, from centrally managed DoD and General Service Administration (GSA) assets to commercial off-the-shelf (COTS) products.

- As a customer, you will access FedMall by visiting: https://www.fedmall.mil
- Note: Suppliers have their own access via the FedMall Supplier Portal. If you are making your items available for purchase in FedMall, please reference the Supplier Registration Quick Start Guide for more information.

### **Registering as a FedMall Customer**

#### Before you begin

Before you start, be sure that you have each of the following (if you don't or aren't sure, see the sidebar):

- A valid authentication certificate, such as a CAC card, PIV card, or a soft certificate available to your web browser.
- If you intend to have purchasing authority, the credit card(e.g. Government Purchase Card, GPC) information and/or **MILSTRIP** information.

#### Steps to register

Visit FedMall at https://www.fedmall.mil

You will be brought to the FedMall Commerce Landing page. From here, you will have to register through the Procurement Integrated Enterprise Environment application (PIEE).

Click "PIEE Single Sign On" in the top right Corner.

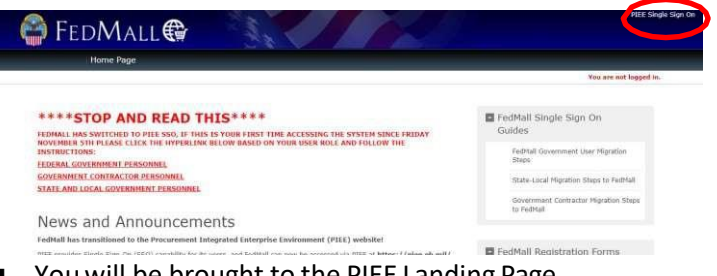

You will be brought to the PIEE Landing Page.

#### HOW DO I AUTHENTICATE TO FEDMALL?

To access the FedMall Supplier Portal, you will need to authenticate (identify) yourself with any of the following:

- Common Access Card (CAC): a credit-cardsized smart card issued by the DoD to uniformed service personnel, DoD civilian employees, and eligible contractors. For more information, visit: https://www.cac.mil/Common-Access-Card/Getting-Your-CAC/
- Personal Identify Verification (PIV) card: a credit card-sized smart card issued by the U.S. Federal Government in accordance with Homeland Security Presidential Directive 12 (HSPD-12) requirements for a common identification standard for all Federal employees and contractors. For more information, visit: http://fedidcard.gov/credget.aspx
- Public Key Infrastructure (PKI) certificate: As an alternative to the physical smart card, you may also obtain a software-based X.509 certificate, which you import a file into your browser's personal certificate store. For more information, visit: https://public.cyber.mil/eca/

#### **CUSTOMER? SHOPPER? BUYER?**

Everyone who uses FedMall to browse, search, select, and/or buy items from FedMall suppliers is known as a customer.

When you first register as a customer, you will be able to shop for items (shopper) and pay for them using a Government Purchase Card (buyer). You may also request additional permissions (e.g., to pay for items via MILSTRIP), or send your shopping cart to those with purchase authority. Regardless, all of these users are customers.

# FedMall 🚭

# QUICK START GUIDE : CUSTOMER REGISTRATION

#### Steps to register - Continued

Click the "Register" button in the top right-hand corner.

- Agree to the Privacy Statement.
- Choose the Appropriate User Type. (Government DoD, Government – Non-DoD, Government Support Contractor – Supporting DoD Organization, Government Support Contractor – Supporting Non-DoD Organization, State/Local Employee). After such you can select your Authentication type (CAC Card, Software Certificate or User ID/Password).

| what type of user are your                                                                                                    |                                            |
|----------------------------------------------------------------------------------------------------|--------------------------------------------|
| L Government - DoD                                                                                                    |                                            |
| L Government - Non-DoD                                                                                                    |                                            |
| & Government Support Contractor - Supporting DoD Organization                                                                                                    |                                            |
| & Government Support Contractor - Supporting Non-DoD Organization                                                                                                    |                                            |
| 1 Vendor                                                                                                    |                                            |
| 1 State/Local Employee                                                                                                    |                                            |
| Note: A security clearance is NOT required to access any of the applications in the Procu                                                                                                    | arement Integrated Enterprise Environment. |
|                                                                                                    |                                            |
| Authentication How will you be accessing the Procurement Integrated Enterpri r                                                                                                    | ise Environment applications? *            |
| Authentikation<br>How will you be accessing the Procurement Integrated Enterpri<br>Common Access Card / Personal Identity Verification                                                                                                    | ise Environment applications?*             |
| Authentication How will you be accessing the Procurement Integrated Enterpri Common Access Card / Personal Identity VerificationPresse Select                                                                                                    | ise Environment applications?*             |
| Authentication How will you be accessing the Procurement Integrated Enterpri Common Access Card / Personal Identity VerificationPlease Select Common Access Card / Personal Identity Verification                                                                                                    | ise Environment applications?*<br>v        |
| Authentication How will you be accessing the Procurement Integrated Enterpri Common Access Card / Personal Identity VerificationPlease Select Common Access Card / Personal Identity Verification Software Certificate                                                                                                    | ise Environment applications? *<br>v       |
| Authentication How will you be accessing the Procurement Integrated Enterpri Common Access Card / Personal Identity VerificationPiesse Select Common Access Card / Personal Identity Verification Software Certificate User ID- Pessword                                                                                                    | ise Environment applications? *            |
| Authentication How will you be accessing the Procurement Integrated Enterpri Common Access Card / Personal Identity VerificationPiesse Select Common Access Card / Personal Identity Verification Software Certificate User ID: Password LOG IN WITH CAC/ PIV CARD                                                                                                    | ise Environment applications? *            |
| Authentication How will you be accessing the Procurement Integrated Enterpri Common Access Card / Personal Identity VerificationPlease Select Common Access Card / Personal Identity Verification Common Access Card / Personal Identity Verification Common Access Card / Perso | ise Environment applications?*             |
| Authentication How will you be accessing the Procurement Integrated Enterpri Common Access Card / Personal Identity VerificationPlease Select Common Access Card / Personal Identity Verification Software Certificate User ID / Password COG IN WITH CAC / PIV CARD C6t help with CGC / PIV Card Registration?                                                                                                    | ise Environment applications? *            |

- Fill out all applicable fields on the following required forms: Profile, Roles, and Justification.
- Fill out the following field: Supervisor/ Company.
- On the Roles page, there will be a dropdown with all the modules the user can request access to. The user should select FedMall. After selecting the FedMall application, any FedMall role the user has permission to add to their profile will display.

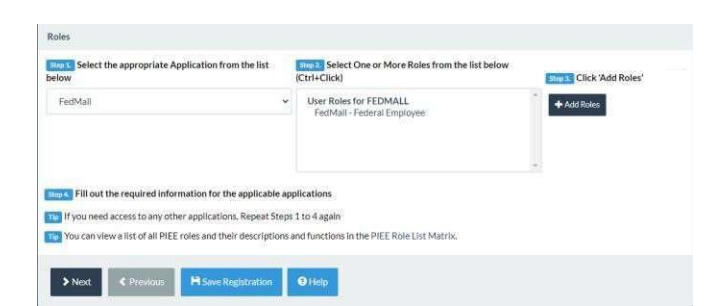

 Provide Justification and review all information filled out in the registration fields. If all of the information is correct, click "Signature".

Sign Agreement

By signing, I accept the System User Agreement and Rules of Behavior / Acceptable Use Policy.

The PIEE signature requirement has changed to allow support for all the major browsers. Click here for more information.

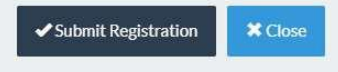

- Once the agreement is signed, the user will receive a success message. The user will require Government Account Manager activation after the Registration is submitted and a supervisor has approved.
- After Registration is approved, sign in to PIEE and select the FedMall Commerce icon. Clicking the FedMall Commerce Icon will bring you to the FedMall Commerce website.
- Read and accept the standard notice and consent banner.
- Complete the one-page registration form and click submit.
- \Note: All information not boxed is information pulled from your PIEE registration and is only editable through PIEE.

| iser Name       | User Type          |           |
|-----------------|--------------------|-----------|
|                 |                    | -         |
| CONTACT INFORMA | TION               |           |
| irst Name       | Middle Name        | Last Name |
| -               |                    |           |
| mail            | Commercial Phone * | DSN Phone |
|                 | (                  | 0         |

# FedMall 🚭

# QUICK START GUIDE: CUSTOMER REGISTRATION

### **DODAAC** Validation

Upon entering your DODAAC, FedMall automatically verifies the address and populates the remaining Organization Information. If DODAAC validation services are unavailable, FedMall may permit you to continue registration. If DODAAC validation is bypassed, you should update your account at a future date when validation services are available.

| ORGANIZATION INFORMATIC | DN                             |                  |                              |   |
|-------------------------|--------------------------------|------------------|------------------------------|---|
| Department *            | Service/Agency of Assignment * |                  | Major Command *              |   |
| DoD                     | ~ Defense Logistics Agency     | Ý                | DDC                          | × |
| Unit of Assignment      | DODAAC * - Not & Valid DODAAC  |                  | Country *                    |   |
|                         |                                |                  | United States                | ~ |
| Organization Name *     | Street Address *               | Street Address * |                              |   |
| DCSO-P NEW CUMBERLAND   | 5404 J AVE BLDG 404            |                  | NEW CUMBERLAND PA 17070-5059 |   |
| Duty Station/City *     | State *                        |                  | Zip Code *                   |   |
| NEW CUMBERLAND          | Pennsylvania                   | ÷                | 17070                        |   |

Personal Information

My Permissions

Payment Methods

Orders

Methods." When adding a payment method, FedMall will automatically verify the DODAAC is authorized for financial transactions. If **DODAAC** validation services are unavailable, FedMall may permit you to proceed. You will be responsible to ensure the DODAAC is correct; otherwise, your orders will be rejected.

#### To view order history,

use the "Order History" link under My Account: Orders, or click the "View all orders" link on the My Account Summary page (under "Recent Order History").

To **view requisition lists**, use the "Frequently Purchased Items" link under My Account: Orders.

# **Managing My Account**

At any time you can view and update your account information from the "My Account" link in the header.

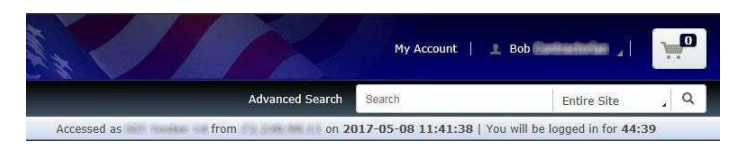

This will load the My Account Summary page, which contains an overview of the Personal Information page and a summary of Recent Order History.

To **edit your personal account information**, use the "Personal Information" link under *My Account: Settings*, or click the "Edit" link on the *My Account Summary* page.

To **request additional permissions** (e.g., to request permission to pay via MILSTRIP), click on "My Permissions" and submit the request for the applicable permission following the directions provided.

To **add a credit card** (e.g., Government Purchase Card, GPC) to your user account, click on "My Payment

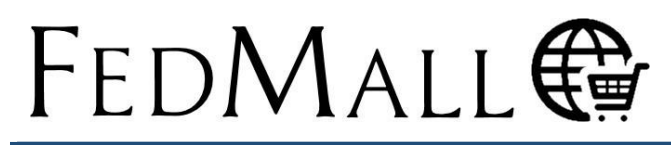

# QUICK START GUIDE: CUSTOM ER REGISTRATION

### **Requesting Additional Permissions**

Although your primary registration as a customer in FedMall does not require any external approvals, there are additional permissions that you may request in order to perform specialized tasks. These are available by selecting "My Permissions" from the My Account page.

| ROLES & ACCESS                                                |                                                                   |
|---------------------------------------------------------------|-------------------------------------------------------------------|
| DDE Through MOES Access                                       | Request                                                           |
| Request only if you are a current JDA Collaboration Custor    | mer submitting Demand Data Exchange.                              |
| Requesting this permission will allow you to submit a DDE     | file from MOES (the MILSTRIP Order Entry System, available from   |
| the Tools menu) via the "DDE Upload" tab. Only two users      | are permitted for each command.                                   |
| WSSP Read-Only User                                           | Request                                                           |
| Requesting this permission will allow you to access WSSP,     | which is used to manage WS1 transactions. The read-only           |
| permission will allow you to search for but not initiate tran | sactions. You must specify one or more RIC(s).                    |
| WSSP User                                                     | Request                                                           |
| Requesting this permission will allow you to access WISSP.    | which is used to initiate WS1 transactions. WS1 transactions are  |
| used to update (add, change, or delete) weapons coding o      | in NSNs and are meant to tell DLA the importance of an item to a  |
| weapon system for use in DLA management decisions and         | d better support the customer. With WISSP you may search for,     |
| upload, edit, and delete transactions, as well as send trans  | sactions to DAAS and view the status and response from DAAS. Yo   |
| must specify one or more RIC(s).                              |                                                                   |
| SDA User                                                      | Request                                                           |
| Granted to DLA Users only. Requesting this permission wi      | Il grant access to the Source of Supply Delivery Acknowledgement  |
| functionality within the Receive Orders / Requisitions (MR    | A Search) tool. Users with this permission may view and submit    |
| SDAs for orders/requisitions generated by FedMail.            |                                                                   |
| MILSTRIP/FEDSTRIP Payment Method                              | Request                                                           |
| Requesting this permission will allow you to pay for items    | using a MILSTRIP Fund Code, i.e. interfund billing. With this     |
| permisison, you will have the option to add a new interfur    | id billing / MILSTRIP payment method on the 'My Payment           |
| Methods' screen. Such payment methods may be used to          | purchase items with the blue "MIL" icon. This permission also     |
| enables financial transactions via the MILSTRIP Order Entr    | y System (MOES).                                                  |
| State Purchase Card Payment Method                            | Request                                                           |
| Requesting this permission will allow you to add a State/L    | ocal Government-issued Purchase Card as an additional payment     |
| method, if you are employed by a State or Local Governm       | ent wishing to pay by credit card. With this permisison, you will |
| have the option to add a new State/Local Government-iss       | ued Purchase Card on the 'My Payment Methods' screen.             |

FedMall requires the MILSTRIP/ FEDSTRIP payment requestor to complete, acknowledge the statements below, and submit the form in FedMall.

- "I acknowledge that I have been granted authority to obligate funds on behalf of my company, agency, or organization. My Supervisor, Commander, or any other approving official in my chain of command has been given authorization to approve my use of this payment method".
- "I am authorized by my organization to request products be ordered for my organization via a valid MILSTRIP Fund Code, and I am requesting to do the same on FedMall. I have provided the required signatures below. I certify that the above information is true and that I am currently employed

by the organization that appears on this letterhead."

The User is then granted MILSTRIP payment method.

MILSTRIP/FEDSTRIP Payment Method

Granted by Automatic Approval on 07/31/2023, 10:49:45 am

Requesting this permission will allow you to pay for items using a MILSTRIP Fund Code, i.e. interfund billing. With this permission, you will have the option to add a new interfund billing / MILSTRIP payment method on the 'My Payment Methods' screen. Such payment methods may be used to purchase ltems with the blue ''MIL' icon. This permission also enables financial transactions via the MILSTRIP Order Entry System (MOES).